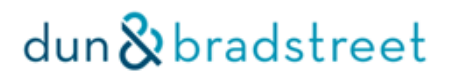

# Brukerveiledning SmartCheck

| Innhold                                        |
|------------------------------------------------|
| Introduksjon                                   |
| Support                                        |
| Logg inn4                                      |
| Justering av menylinjen (anbefalt å gjøre)5    |
| Søk5                                           |
| Selektering6                                   |
| Avansert selektering7                          |
| Mitt søk9                                      |
| SmartCheck Rapporter                           |
| Score11                                        |
| Kredittrapport11                               |
| Legg til prospektlister fra rapporten13        |
| Egne kommentarer14                             |
| Overvåk                                        |
| Konsernlink                                    |
| Prospektliste                                  |
| Legg til prospekt fra trefflisten              |
| Eksport                                        |
| Eksport i Firefox som ikke åpner seg i Excel19 |
| Mine eksporter                                 |
| Mine innstillinger                             |
| Trefflisten – endring oppsett21                |
| Overvåking                                     |
| Endringsrapport                                |
| Eksempel på endringsrapport24                  |
| Totalrapport                                   |
| Alarm                                          |
| Oppdater portefølje27                          |
| Innstillinger                                  |

### Introduksjon

CreditPro er Dun & Bradstreets hovedportal for kredittopplysninger og annen foretningsinformasjon i Norge.

CreditPro og SmartCheck gir deg det beste grunnlaget for å ta riktige beslutninger, enten du skal prospektere, kredittvurdere foretak/privatpersoner, eller av annen grunn trenger oppdatert informasjon.

### Support

Har du noen spørsmål i forbindelse med SmartCheck eller CreditPro så er du velkommen til å kontakte Dun & Bradstreets kundeservice på telefon: +47 22 45 93 34. Vi har åpent 08:00 til 16:00. Du kan også sende en e-post: <u>ksb.no@dnb.com</u>

### Logg inn

For å bruke SmartCheck logger du deg inn på vår tjeneste CreditPro. Gå inn på <u>www.credit-pro.no</u> Logg deg inn med ditt brukernavn og passord.

| dun 🗞 bradstreet   CreditPro                                                                                                    | Våre tjenester                                                                                          | Om Bisnode                                                        | Kundeservice | Nyheter              |  |
|----------------------------------------------------------------------------------------------------|----------------------------------------------------------------------------------------------------|-------------------------------------------------------------------|--------------|----------------------|--|
|                                                                                                    |                                                                                                    |                                                                   |              |                      |  |
| VIKTIG INFORMASJON TIL V                                                                                                    | ÅRE KUNDER                                                                                              |                                                                   | Bruker       | : Dispersion         |  |
| Det er vedtatt en ny kredittopplysningslov<br>enkeltpersonforetak (ENK) definert som «<br>privatpersoner ved en kredittvurdering. Tic<br>er registrert i Enhetsregisteret. | r som trer i kraft fra 1.7.22. I de<br>fysiske personer» og vil likest<br>Iligere har dette vært begren | en nye loven er <i>alle</i><br>tilles med<br>Iset til ENK som kun | glemt        | LOGG INN<br>passord? |  |

Du kommer nå til siden som vises på bilde under. Det kan være avvik på fanene du ser i denne brukerveiledningen og fanene du får i din tjeneste. Dette er p.g.a. du selv kan velge hvor du vil ha fanene. Vi anbefaler at du justerer menylinjen, se neste kapitel, justering av menylinje.

### Gå inn på fanen Andre tjenester – klikk på SmartCheck

| dun&bradstreet   | CreditPro Cred    | tControl Eiendom C | Dvervåking Kredittsøk <u>Min side Andre tjeneste</u> | MIN SIDE LOGG UT |
|------------------|-------------------|--------------------|------------------------------------------------------|------------------|
| DUN & BRADSTREET | T NORWAY AS TJENE | STER               | UTLAND                                               |                  |
| Løsøre           | Nordiske søk      | Marked             | D&B Interactive                                      | EVRY Infotorg    |
| Nettverk         | Bankovervåking    | Nyheter            | Decision Support                                     |                  |
| SmartCheck       | EasyMatch         |                    | Verden forøvrig                                      |                  |
|                  |                   |                    | A NBK                                                |                  |

### Justering av menylinjen (anbefalt å gjøre)

Du kan enkelt velge hvilke tjenester du ønsker å ha på menylinjen. Dette gjør du ved å gå inn på «Min Side» - «Menyoppsett». Hold museknappen over de tjenesten i grønt felt og dra dem opp på hvit felt.

| dun&bradstreet                                    | CreditPro <b>CreditCon</b>                                         | trol Eiendom Overvå                      | iking Kredittsøk Smo       | artCheck       | MINS             | DE LOGG UT |
|---------------------------------------------------|--------------------------------------------------------------------|------------------------------------------|----------------------------|----------------|------------------|------------|
| Det kan ikke være t                               | flere enn 5 elementer                                              | i hovedlisten.                           | /                          |                |                  |            |
| Løsøre                                            | Nordiske søk                                                       | Marked                                   | Nettverk                   | Bankovervåking | Nyheter          |            |
| EasyMatch                                         | D&B Interactive                                                    | Decision Support                         | Verden forøvrig            | A NBK          | Business Monitor |            |
| Nordiske<br>Kredittopplysninger                   | Verden forøvrig 2                                                  | EVRY Infotorg                            |                            |                |                  |            |
| Personalia og passord<br>Du kan nå endre menyopps | lenyoppsett) Rapportinnstilling<br>sett ved å dra elementer til og | ger Vilkår<br>fra hovedmenyen over. Tryk | kk på lagre-knappen når du | er ferdig.     |                  |            |

### Søk

Søk gir deg mulighet til å finne en og en bedrift. Her kan du f.eks søke etter Mester grønn Oslo. Du får da opp foretak som heter Mester Grønn og som har Oslo i navnet, i adressene eller som poststed.

| dun & b | radstreet   Cre  | ditPro CreditControl Ei    | endom Overvåking      | Kredittsøk <u>SmartCheck</u> | Andre tjenester ▼   | MIN SIDE LOGG UT |
|---------|------------------|----------------------------|-----------------------|------------------------------|---------------------|------------------|
| Søk     | Selektering      | Selektering avansert       | Prospektlister        | Mine layouts                 | Mine eksporter      |                  |
| Mes     | ster Grønn       |                            |                       |                              | Q SØK               |                  |
| ۲       | Firma O Eier-/ro | ollesøk (person) 🛛 🗌 Inklu | ider slettede foretak | Inkluder tidligere roller    | Inkluder avdelinger |                  |

### Selektering

Selektering gir deg mulighet til å finne et utvalg av foretak. Du kan f.eks finne alle AS i Stavanger. Under Selekterings har vi lagt de mest brukte elementene. Dersom det er elementer du ikke finner må du gå på fanen Selektering avansert. Her ligger alle tilgjengelige søke elementer. Du kan hoppe mellom Selektering og Selektering Avansert uten at Mitt søk endrer seg. Du kan f.eks søke etter alle med foretaksnavn Telenor, dersom du skal søke etter postnr kan du gå inn på Selektering avansert.

| dun&bradstreet   0         | CreditPro CreditControl | Eiendom Overvåking K | redittsøk <u>SmartCheck</u> Andre tjen | MIN SIDE LOGG UT    |
|----------------------------|-------------------------|----------------------|----------------------------------------|---------------------|
| Søk Selektering            | Selektering avanser     | t Prospektlister     | Mine layouts Mine eksp                 | orter               |
| From info                  |                         | inekt                | Mitt søk Lagrede søk                   |                     |
| Egen Info                  |                         | pert                 |                                        |                     |
| Firmanavn                  |                         |                      | NTT SOK LAGRE                          |                     |
| Er underenhet              | ⊖ Ja 💿 Nei              | Ingen begrensning    | Inkluder (ta med foretak med dis       | se kriterier)       |
| Fylke/kommune              | Fylke/kommune           | +                    |                                        | Treff i inkluder:   |
| Antall ansatte siste år    | Fra                     | Til                  |                                        | iner minidadi.      |
| Registreringsdato          | dd.mm.åååå              | dd.mm.åååå           | Ekskluder (fjern foretak med diss      | e kriterier)        |
| Stiftelsesdato             | dd.mm.åååå  🚞           | dd.mm.åååå           |                                        |                     |
| Selskapsform               | Selskapsform            | +                    |                                        |                     |
| Bransjetekst               | Bransjetekst            | +                    |                                        |                     |
| Regnskapstall i hele 1000: |                         |                      |                                        |                     |
| Omsetning                  | Fra                     | Til                  |                                        |                     |
| Driftsresultat             | Fra                     | Til                  |                                        |                     |
|                            |                         |                      |                                        |                     |
| INKLUDER I MITT SØK        | EKSLUDER I MITT SØK     |                      |                                        | Totalt antall treff |

### **Avansert selektering**

Her finner du alle selekteringselementene. Her kan du inkludere eller ekskludere dine ønskede elementer. Står det pil foran et element betyr dette at du kan få opp hele listen. F.eks foran bransje, trykker du på pilen får du opp alle bransjene i eget vindu.

| dun & bradstreet        | CreditPro CreditCo                   | ntrol Eiendom Overvåking K             | edittsøk SmartCheck Andre tienester 🔻         | MIN SIDE LOGG       |
|-------------------------|--------------------------------------|----------------------------------------|-----------------------------------------------|---------------------|
|                         |                                      |                                        | ,                                             |                     |
| Søk Selektering         | g Selektering ava                    | nsert Prospektlister                   | Mine layouts Mine eksporter                   |                     |
|                         |                                      |                                        |                                               |                     |
| Firmainfo Geografi      | Økonomi Frivillig par                | nt Kunngjøringer Orgnr                 | Mitt søk 🚺 Lagrede søk                        |                     |
| Firmanavn               | Firmanavn                            | Inneholder 👻                           |                                               |                     |
|                         | Historisk navn                       |                                        | NYTT SØK LAGRE                                |                     |
| Er underenhet           | 🔵 Ja 💿 Nei                           | <ul> <li>Ingen begrensning</li> </ul>  |                                               |                     |
| Bransjetekst            | Bransjetekst                         | +                                      | Inkluder (ta med foretak med disse kriterier  | )                   |
| Selskapsform            | Selskapsform                         | +                                      |                                               | Treff i inklude     |
| Antall ansatte siste år | Fra                                  | Til                                    |                                               |                     |
| Stiftelsesdato          | dd.mm.åååå                           | dd.mm.åååå                             | Ekskluder (fjern foretak med disse kriterier) |                     |
| Registreringsdato       | dd.mm.åååå                           | dd.mm.åååå                             |                                               |                     |
| Vedtektdato             | dd.mm.åååå                           | dd.mm.åååå                             |                                               |                     |
| Registreringssted       | <ul> <li>Enhetsregisteret</li> </ul> | <ul> <li>Foretaksregisteret</li> </ul> |                                               |                     |
|                         | Ingen begrensning                    |                                        |                                               |                     |
| Har avdeling            | 🔾 Ja 🔷 Nei                           | Ingen begrensning                      |                                               |                     |
| lar utenlandsk mor      | 🔾 Ja 🔷 Nei                           | Ingen begrensning                      |                                               |                     |
| Status                  | Aktiv S                              | Slettet                                |                                               |                     |
|                         | 🗌 Tvangsoppløst 🗌 M                  | Neldt oppløst                          |                                               |                     |
| Egen info               | Overvåkning F                        | Prospekt                               |                                               |                     |
| Aksjekapital            | Fra                                  | Til                                    |                                               |                     |
| Telefon                 | <ul> <li>Reg med tlf</li> </ul>      | Ingen begrensning                      |                                               |                     |
| MVA Registrert          | 🔾 Ja 🔷 Nei                           | Ingen begrensning                      |                                               |                     |
| Oslo børs-registrert    | 🔾 Ja 🔷 Nei                           | Ingen begrensning                      |                                               |                     |
| Hjemmeside              | 🔿 Ja 🔷 Nei                           | Ingen begrensning                      |                                               |                     |
| E-post                  |                                      |                                        |                                               |                     |
| Har e-post              | ) Ja                                 | Ingen begrensning                      |                                               |                     |
|                         |                                      | Innoholdor -                           |                                               |                     |
| INKLUDERTMITTSØP        | EKSLUDERTMITTS                       | ØK                                     |                                               | Totalt antall treff |

<u>Selekting avansert - økonomi</u> Under selektering avansert økonomi kan du legge inn flere elementer under økonomiske tall før du inkluderer/ekskluderer i søket. Du trykker bare på knappen – «OK – Ny post».

| Firmainfo Geogra    | ifi Økonomi                                     | Frivillig pant | Kunngjøringer      | Orgnr |
|---------------------|-------------------------------------------------|----------------|--------------------|-------|
| Regnskapstype       | <ul><li>Firma</li><li>Ikke valgt (fir</li></ul> | ma)            | 🔿 Konsern          |       |
| Regnskapsår         | Ikke valgt                                      | -              |                    |       |
| Regnskapstall       |                                                 |                |                    |       |
| Resultat            |                                                 | -              | Beløp (i hele 1000 | ) 🔻   |
| Omsetning           |                                                 |                |                    | •     |
| OK - NY POST        | Fra                                             |                | Til                |       |
| Revisoranmerkninger |                                                 |                |                    |       |
| Fra (YYYY)          |                                                 | Til (YY        | YY)                |       |
| Søk                 |                                                 |                | ,                  |       |
| > V Forbeho         | old                                             |                |                    |       |
| >      Presise      | ringer                                          |                |                    |       |
| > V Vtterlige       | ere kommentarer                                 |                |                    |       |
|                     |                                                 |                |                    |       |
|                     |                                                 |                |                    |       |
|                     |                                                 |                |                    |       |
|                     |                                                 |                |                    |       |
|                     |                                                 |                |                    |       |
|                     |                                                 |                |                    |       |
|                     |                                                 |                |                    |       |
|                     |                                                 |                |                    |       |
|                     |                                                 |                |                    |       |
|                     |                                                 |                |                    |       |
| INKLUDER I MITT S   | ØK EKSLU                                        | DER I MITT SØI | <                  |       |

### Mitt søk

Både fra selektering og avansert selektering kan du legge til elementer i Mitt søk. Du kan enten inkludere elementer eller ekskludere elementer. Du kan f.eks legge til alle med omsetning over 1 mill i inkluder boksen og legge til alle Enkeltmannsforetak (ENK) i ekskluder boksen. Du vil da få opp alle med over 1 mill utenom Enkeltmannsforetak. Du kan inkludere og ekskludere så mange elementer du ønsker.

| tegnskapsår                     | Sist levert             | ~                 |
|---------------------------------|-------------------------|-------------------|
| kluder (ta med foreta           | ık med disse kriterier) |                   |
| r avdeling                      | Nei                     | ∽ 💼 🕹 69 665      |
| ' <u>Fylke/kommune</u><br>Fylke | Visliste 📝              | 💼 🦊 13 804        |
| Kommune                         | Vis liste 🕼             |                   |
| msetning                        | 1000000 -               | 13                |
|                                 |                         | Treff i inkluder: |
| skluder (fjern foreta           | k med disse kriterier)  |                   |
| r avdeling                      | Nei                     | ✓ 前 ↑ 69 665      |
| elskapsform                     | Vis liste 📝             | 💼 🛧 28 390        |

|                        | Gjør du endrin<br>søkeboksen, m   | ger direkte i<br>å du trykke                                    |
|------------------------|-----------------------------------|-----------------------------------------------------------------|
| NYTT SØK LAGRE         | lagre for å opp                   | odatere.                                                        |
| riterier som gjelder b | åde for inkluder og eksk          | kluder                                                          |
| Regnskapsår            | Sist levert                       | ~                                                               |
| kluder (ta med foreta  | kr<br>kr<br>kred disse kriterier) | ed å trykke på pilen, flyttes<br>iteriet til ekskludert-boksen. |
| Selskapsform           | Vis liste 🕼                       | <b>1</b> 🔂 28 390                                               |
| <u>Fylke/kommune</u>   |                                   | 💼 🦊 13 804                                                      |
| Fylke                  | Vis liste 🕜                       |                                                                 |
| Kommune                | Vis liste 📝                       |                                                                 |
| Omsetning              | 1000000 -                         | 13                                                              |
|                        |                                   | Treff i inkluder: 0                                             |
| kskluder (fjern foreta | k med disse kriterier)<br>Nei     | ✓ m ↑69 665                                                     |
| Er avdeling            |                                   |                                                                 |
| Er avdeling            |                                   | Her flytter du kriteriet til<br>inkludert-boksen.               |
| Er avdeling            |                                   | Her flytter du kriteriet til<br>inkludert-boksen.               |
| Er avdeling            |                                   | Her flytter du kriteriet til<br>inkludert-boksen.               |
| Er avdeling            |                                   | Her flytter du kriteriet til<br>inkludert-boksen.               |

# SmartCheck Rapporter

| Søk                                                           | Selektering                                                                                       | Selektering avansert                                                                                                    | Prospektlister                                                                                                    | Mine layou                           | ts Mine eksp         | orter                                                                                                    |
|---------------------------------------------------------------|---------------------------------------------------------------------------------------------------|----------------------------------------------------------------------------------------------------|----------------------------------------------------------------------------------------------------|--------------------------------------|----------------------|----------------------------------------------------------------------------------------------------|
| ✓ Søk/trei                                                    | ffliste                                                                                           |                                                                                                    |                                                                                                    |                                      |                      | re 🛹 Post 1 av 1 👞 🗤                                                                                                    |
| SVAR DIR                                                      | EKTE AS 9373403                                                                                   | <b>303</b> 27.feb.2023                                                                                                    |                                                                                                    |                                      | Legg i prospektliste | Kjøp rapporter       Arsregnskap, foretak etc                                                                                       |
| Oversikt                                                      | Firmainfo Eier/Jurid                                                                              | isk Økonomi Frivillig pant                                                                                                  | Konsernlink Kunngjøring                                                                                                   | ger Meldinger                        |                      | Vis som: liste   faner                                                                                                    |
| Oversikt                                                      | :                                                                                                 |                                                                                                    |                                                                                                    |                                      |                      |                                                                                                    |
| SVAR DIR<br>Orgnr.:<br>Telefon:<br>Selskapsfo<br>Stiftelsesda | EKTE AS         OV           937340303         22915200           rrm: AS         ato: 31-12-1985 | ERVÄK FIRMA<br>Adresse:<br>Postadresse:<br>Markedsnavn:<br>Ant ansatte 2022:<br>Bransje:<br>Daglig leder :<br>Aksjekapital: | C/o Testgruppen, 0580 O<br>Postboks 34 Økern, 0508<br>TESTFORETAK<br>70<br>-<br>SMITH MIRIAM<br>500 000 - Fullt innbetalt | slo<br>Oslo                          |                      | SmartScore                                                                                                    |
| 1000M<br>500M<br>0M                                           | Totale inntekter<br>$20^{13}$ $20^{15}$ $20^{11}$ $20^{15}$                                       | Resultat fø<br>250M<br>0M<br>-250M<br>-250M<br>-250M                                                                        | r skattekostnader                                                                                                    | А́гs<br>250М<br>0М<br>-250М<br>-250М | resultat             | Grønn sone – kvalifisert prospekt<br>VÅR ANBEFALINC!<br>Dette er et solid prospekt, men før du<br>handler med bedriften bør du:<br> |
| Egen info                                                     | D                                                                                                 |                                                                                                    |                                                                                                    |                                      |                      |                                                                                                    |
| Prospekt<br>Foretaket lin<br>LEGG I PR                        | gger ikke i noen prosp<br>ROSPEKTLISTE<br>pluss                                                   | ektliste                                                                                                    |                                                                                                    |                                      |                      |                                                                                                    |
| Foreta en                                                     | i beslutning fra en                                                                               | kredittrapport                                                                                                    | Ingen be:                                                                                                    | slutning er tatt f                   | or foretaket         |                                                                                                    |

På rapportene får du daglig oppdatert foretaksinformasjon i tillegg til vår SmartScore. Dersom foretaket ligger i en prospektliste har du også mulighet til å legge til kommentarer på foretaket. Dette gjør at du enkelt kan få oversikt over foretaket og se kommentarene du eller dine kolleger har lagt inn. Du ser også hvem som har lagt foretaket til prospektlister, datoen det ble lagt til og om foretaket er lagt til overvåking.

#### Score

Vi har laget en egen SmartScore for vårt SmartCheck produkt. Score er en statistisk modell som gir deg sannsynligheten for å tape penger på kunden. Siden dette er et selekteringsprodukt har vi ikke tatt med betalingsanmerkninger når vi beregner score.

### SmartScore gir deg en indikasjon på om du bør jobbe videre med foretaket i en salgs-/markedsføringsprosess.

### **Kredittrapport**

Dersom du skal gjøre forretninger med foretaket anbefaler vi at du tar en AAA kredittrapport, dette for å få en kredittrapport med ratingen og betalingshistorikken til foretaket. Dun & Bradstreets anerkjente AAA-ratingsystem er et kunnskapsbasert ekspertsystem som er laget for å få en enhetlig kredittvurdering av norske foretak basert på erfaringer.

### Vi anbefaler at du tar ut en kredittrapport for å få vite sannsynligheten for å få betalt!

### Legg til prospektlister fra rapporten

Du kan legge foretak til prospektlister både fra rapporten og fra trefflisten. Når du står på trefflisten kan du hake av for de foretak du ønsker å legge til prospektlisten.

| Søk                                              | Selektering                                         | Selektering avansert                                                                                        | Prospektlister                                                                                                    | Mine layouts                                                                                                | Mine eksporte                          |                                                                                                    |                                                                                       |        |
|--------------------------------------------------|-----------------------------------------------------|----------------------------------------------------------------------------------------------------|----------------------------------------------------------------------------------------------------|----------------------------------------------------------------------------------------------------|----------------------------------------|----------------------------------------------------------------------------------------------------|---------------------------------------------------------------------------------------|--------|
| ■ Søk/tre                                        | ffliste                                             |                                                                                                    |                                                                                                    |                                                                                                    |                                        | ra <a pos<="" td=""><td>t 1 av 1</td><td>▶&gt; ▶1</td></a>                                                                                                    | t 1 av 1                                                                              | ▶> ▶1  |
| SVAR DIR                                         | EKTE AS 93734030                                    | <b>3</b> 27.feb.2023                                                                                        |                                                                                                    | Legg i                                                                                                    | prospektliste 🗸                        | <b>Kjøp rapporter</b><br>Årsregnskap, foretak etc                                                                                                    | ß                                                                                     | 8      |
| Oversikt                                         | Firmainfo Eier/Juridisl                             | k Økonomi Frivillig pant                                                                                    | Konsernlink Kunngjøring                                                                                                    | er Meldinger                                                                                                |                                        | Vis so                                                                                                    | m: liste                                                                              | faner  |
| Oversikt                                         | t                                                   |                                                                                                    |                                                                                                    |                                                                                                    |                                        |                                                                                                    |                                                                                       |        |
| Orgnr.:<br>Telefon:<br>Selskapsfc<br>Stiftelsesd | 937340303<br>22915200<br>prm: AS<br>ato: 31-12-1985 | Adresse:<br>Postadresse:<br>Markedsnavn:<br>Ant ansatte 2022<br>Bransje:<br>Daglig leder :<br>Aksjekapital: | C/o Testgruppen, 0580 OS<br>Postboks 34 Økern, 0508 Ø<br>TESTFORETAK<br>70<br>-<br>SMITH MIRIAM<br>500 000 - Fullt innbetalt | lo<br>Dslo                                                                                                  |                                        | SmartScore                                                                                                    |                                                                                       |        |
| 1000M<br>500M<br>0M                              | Totale inntekter                                    | Resultat fø<br>250M<br>0M<br>-250M<br>-250M<br>-250M                                                        | r skattekostnader                                                                                                    | Årsresulta<br>250M<br>-250M<br>-250M<br>-250M<br>-250M<br>-250 <sup>3</sup> 20 <sup>5</sup> 20 <sup>5</sup> | t<br>20 <sup>19</sup> 20 <sup>21</sup> | Grønn sone – kvalifisert<br>VÅR ANBEFALING!<br>Dette er et solid prospekt, m<br>handler med bedriften bør d<br>• Ta ut en kredittrapport (f<br>sannsynligheten for å få<br>• Legg bedriften til overvå<br>automatisk varsling ved<br>blant annet kredittverdig | prospekt<br>en før du<br>u:<br>or å få vite<br>betalt<br>king for<br>endring a<br>het | •<br>• |
| Egen infe                                        | 0                                                   |                                                                                                    |                                                                                                    |                                                                                                    |                                        |                                                                                                    |                                                                                       |        |
| Prospekt<br>Foretaket li<br>LEGG I PP            | ager ikke i noen prospek<br>ROSPEKTLISTE            | :tliste                                                                                                    |                                                                                                    |                                                                                                    |                                        |                                                                                                    |                                                                                       |        |

Når du har klikket på Legg i prospektliste får du beskjed om enten å legge den til eksisterende eller lage ny liste.

| Legg i prospektliste                 | Х              |
|--------------------------------------|----------------|
| <b>Foretak</b><br>D-U-N-S: 518304555 |                |
| Prospektliste                        |                |
| Legg til i liste: Velg liste V       | Lag ny liste 🔻 |
|                                      |                |
|                                      | OK AVBRYT      |
|                                      |                |

### Egne kommentarer

Når du har lagt til et foretak i en prospektliste så har du mulighet til å legge til egne kommentarer på foretakskortet. Du ser både de kommentarene du har lagt inn og det dine kolleger har skrevet, dette gjør at dere har kontroll på hva som skjer internt med foretaket.

| Egen info                                                                             |                                                                                                    |
|---------------------------------------------------------------------------------------|----------------------------------------------------------------------------------------------------|
| Prospekt<br>Liste: Janne B<br>Innmeldt av: Janne Berlie<br>Dato innmeldt: 27.feb.2023 |                                                                                                    |
|                                                                                       |                                                                                                    |
| Foreta en beslutning fra en kredittrapport                                            | Ingen beslutning er tatt for foretaket                                                              |
| Skriv en ny kommentar                                                                 | Beslutning Rating Kommentar                                                                         |
| <u>Oppfølging</u>                                                                     | Kunden er veldig interessert i løsningen. Demo 03.03., kl. 🧳 💼<br>10:00.<br>Janne Berlie, 2/27/2023 |
| Privat LEGG TIL AVBRYT                                                                |                                                                                                    |
| Prospekt 🔟                                                                            |                                                                                                    |
| Liste: Janne B                                                                        |                                                                                                    |
| Innmeldt av: Janne Berlie<br>Dato innmeldt: 27 feb 2023                               |                                                                                                    |
|                                                                                       |                                                                                                    |

### **Overvåking**

Alle foretak kan legges til overvåking direkte i rapporten. Obs! Tilgang til overvåkingstjenesten må bestilles separat. Ved å klikke på knappen med øyet ved siden av foretaksnavnet, legges foretaket til overvåking.

| UN & BRADSTREET NORWAY A                 | <b>S 975374939</b> 06.n                                                                                                    | nar.2023                         | Overvåkes           | Er prospekt | Kjøp rapporter<br>Årsregnskap, foretak etc | Li d            |
|------------------------------------------|----------------------------------------------------------------------------------------------------|----------------------------------|---------------------|-------------|--------------------------------------------|-----------------|
| Oversikt Firmainfo Eier/Juridisk Øko     | onomi Frivillig pant K                                                                                                    | onsernlink Kunngjøringer         | Meldinger           |             | Vis so                                     | om: liste   far |
| Dversikt                                 |                                                                                                    |                                  |                     |             |                                            |                 |
| UN & BRADSTREET NORWAY AS                | OVERVÅK FIRMA                                                                                                    | )                                |                     |             |                                            |                 |
| rapr : 97537/039                         | Adresse                                                                                                    | ngkaja 1, 0150 Oslo 9            |                     |             | SmartScor                                  | е               |
| elefon: 22459000                         | Postadresse: Do                                                                                                    | ethoke 1/19 Vika 0115 Os         | lo                  |             |                                            |                 |
| elekaneform: AS                          | Ant ansatte 2023: 15                                                                                                    | 2                                | 10                  |             |                                            |                 |
| tiftelsesdato: 29-08-1995                | Bransie: 82                                                                                                    | ≏<br>910 - Inkasso- og kreditton | olvsningsvirksomhet |             |                                            |                 |
|                                          |                                                                                                    |                                  |                     |             |                                            |                 |
| Legg til overvåking                      |                                                                                                    |                                  | х                   |             |                                            |                 |
|                                          |                                                                                                    |                                  |                     |             |                                            |                 |
| DUN & BRADSTREET NOR<br>Oranr: 975374939 | WAY AS                                                                                                    |                                  |                     |             |                                            |                 |
|                                          | Eksisterend                                                                                                    | e oppføringer i portef           | øljen               |             |                                            |                 |
| Referanse                                | Referanse                                                                                                    | Avdeling                         |                     |             |                                            |                 |
|                                          | lena                                                                                                    | Lena                             |                     |             |                                            |                 |
| Avdeling                                 |                                                                                                    | Trude                            |                     |             |                                            |                 |
| Velg avdeling                            | <ul> <li>Image: A set of the set of the</li></ul> | Indde                            |                     |             |                                            |                 |
| Velg avdeling                            | JA test                                                                                                    | Trude,                           |                     |             |                                            |                 |
| Lena                                     |                                                                                                    |                                  |                     |             |                                            |                 |
| Tine                                     |                                                                                                    | Tina                             |                     |             |                                            |                 |
| IIIId<br>Kundeovervåk                    |                                                                                                    | Richard                          |                     |             |                                            |                 |
| Richard                                  |                                                                                                    |                                  |                     |             |                                            |                 |
| Kenneth                                  | test                                                                                                    | Kenneth                          |                     |             |                                            |                 |
| Fredrik                                  |                                                                                                    | Dee                              |                     |             |                                            |                 |
| Dec                                      |                                                                                                    | Dec                              |                     |             |                                            |                 |
| Øyvind                                   | Janne                                                                                                    | Dec                              |                     |             |                                            |                 |
| Sebastian                                |                                                                                                    |                                  |                     |             |                                            |                 |
| Oppor                                    | JB                                                                                                    | Dec                              |                     |             |                                            |                 |
| Tonie                                    | IR test                                                                                                    | Dec                              |                     |             |                                            |                 |
| Major                                    | ob icor                                                                                                    | Dee                              |                     |             |                                            |                 |
| Til fakturering                          |                                                                                                    | Tonje                            |                     |             |                                            |                 |
| Joakim                                   |                                                                                                    |                                  |                     |             |                                            |                 |
| Janne                                    | ks major                                                                                                    | Major                            |                     |             |                                            |                 |
| Heidi                                    | ib test                                                                                                    | Janne                            |                     |             |                                            |                 |
| JOARIII                                  | jsteet                                                                                                    | ounne                            |                     |             |                                            |                 |
|                                          |                                                                                                    |                                  |                     |             |                                            |                 |
|                                          |                                                                                                    |                                  |                     |             |                                            |                 |
|                                          |                                                                                                    |                                  | -                   |             |                                            |                 |
|                                          |                                                                                                    |                                  |                     |             |                                            |                 |
|                                          | LEGG                                                                                                    |                                  | WBRYT               |             |                                            |                 |
|                                          |                                                                                                    |                                  |                     |             |                                            |                 |
|                                          |                                                                                                    |                                  |                     |             |                                            |                 |

### Konsernlink

Under rapporter og konsernlink fanen får du en veldig fin oversikt over konserntreet til foretaket – andel - omsetning – om foretaket ligger i dine prospektliste – om du har foretaket til overvåking – SmartScore

| Søk                      | Selek         | stering Selektering avanser           | t Prospektlister          | Mine layo      | outs     | Mine eksporter                   |                                  |                                 |                 |                  |
|--------------------------|---------------|---------------------------------------|---------------------------|----------------|----------|----------------------------------|----------------------------------|---------------------------------|-----------------|------------------|
| <ul> <li>✓ Se</li> </ul> | øk/treffliste |                                       |                           |                |          |                                  |                                  | 🖙 🛹 Post                        | 1 av 15         | <b>b&gt; b</b> 1 |
| TELE                     | NOR ASA 9     | 82463718 27.feb.2023                  |                           | 💿 Overvåkes    | Legg i p | orospektliste 🗸                  | <b>Kjøp rappo</b><br>Årsregnskap | o <b>rter</b><br>b, foretak etc | A               | 8                |
| Over                     | sikt Firmainf | o Eier/Juridisk Økonomi Frivillig par | nt Konsernlink Kunngjørin | nger Meldinger |          |                                  |                                  | Vis so                          | m: <b>liste</b> | faner            |
| Kon                      | sernrelasjor  | n                                     |                           |                |          |                                  |                                  |                                 |                 |                  |
| Land                     | ID            | Navn                                  |                           |                | Andel    | Omsetning <mark>(</mark> i 1000) | Prospekt                         | Overvåket                       | Smarts          | Score            |
| NO                       | 982463718     | TELENOR ASA                           |                           |                | 0.0%     | 895 000                          |                                  | $\checkmark$                    |                 | 1                |
| NO                       | 963246862     | > CINCLUS TECHNOLOGY AS               |                           | 1              | 100.0%   | 0                                |                                  |                                 |                 |                  |
| NO                       | 972290327     | > > CINCLUS TECHNOLOGY AS             |                           | 1              | 100.0%   | 0                                |                                  |                                 |                 |                  |
| NO                       | 982476089     | > TELENOR ASA AVD HOVEDKONTOR         | FORNEBU                   | 1              | 100.0%   | 0                                |                                  |                                 |                 |                  |
| NO                       | 983519121     | > TELENOR ASA AVD HOVEDKONTOR         | TROMSØ                    | 1              | 100.0%   | 0                                |                                  |                                 |                 |                  |
| NO                       | 983519148     | > TELENOR ASA TRONDHEIM               |                           | 1              | 100.0%   | 0                                |                                  |                                 |                 |                  |
| NO                       | 983793754     | > TELENOR COMMUNICATION II AS         |                           | 1              | 100.0%   | 0                                |                                  |                                 |                 | 1                |
| NO                       | 926707345     | > > BLDNG.AI AS                       |                           | 1              | 100.0%   | 7 486                            |                                  |                                 |                 | 1 - I            |
| BE                       | 400015358     | > > NORKRING BELGIE                   |                           |                | 75.0%    | 0                                |                                  |                                 |                 |                  |
| NO                       | 992801557     | > > SNT EAST HOLDING AS               |                           | 1              | 100.0%   | 0                                |                                  |                                 |                 | 1 - I            |
| NL                       | 491498974     | > > > SILVER BANGLADESH JVCO B.V      | Ι.                        |                | 50.3%    | 0                                |                                  |                                 |                 |                  |
| NO                       | 916062443     | > > TELENOR MARKETPLACE INVEST        | AS                        | 1              | 100.0%   | 0                                |                                  |                                 |                 |                  |
| NO                       | 980003744     | > TELENOR FORSIKRING AS               |                           | 1              | 100.0%   | 12 843                           |                                  | $\checkmark$                    |                 | 1                |
| NO                       | 983337406     | > TELENOR GLOBAL SHARED SERVICE       | ES AS                     | 1              | 100.0%   | 325 607                          |                                  |                                 |                 |                  |

### Prospektliste

Du kan legge foretak til prospektlister både fra rapporten og fra trefflisten. Når du står på trefflisten kan du hake av for de foretak du ønsker å legge til prospektlisten.

Alle prospektlister legger seg under «Mine prospekt». Her får du oversikt over alle listene som dere som kunder har (husk at du ser listen til de andre brukerne hos dere også).

| Søk       | Selektering         | Selektering avansert | Prospektlister | Mine layouts       | Mine eksporter |                                |
|-----------|---------------------|----------------------|----------------|--------------------|----------------|--------------------------------|
| Tilgjeng  | gelige prospektlist | er                   |                |                    |                |                                |
| NY LIST   | E                   |                      |                |                    | Totalt antall  | prospekter i alle lister: 5484 |
| Navn      |                     | Beskrivelse          |                | Hvem               | Dato opprettet | Antall i listen                |
| advokat   |                     |                      |                |                    | 18.mar.2019    | 0 🛅                            |
| advokat1  |                     | Prospects mars       |                | Ola Nordmann       | 18.mar.2019    | 0 💼                            |
| Arne Test |                     | Testutrekk analyse   |                | Kari Nordmann      | 19.jan.2018    | о 🛅                            |
| Bank      |                     | Prospekter           |                | Christian Nordmann | 28.feb.2022    | о 💼                            |
| Bonumte   | st                  |                      |                | Lasse Lassesson    | 16.mar.2021    | 0 🛅                            |
| Brokers   |                     | Spisesteder Oslo     |                | Sebastian Olsen    | 17.okt.2019    | 12 💼                           |
|           |                     |                      |                |                    |                | -                              |

# Legg til prospekt fra trefflisten

| Søk | s              | elektering            | Selektering   | g avansert    | Prospe  | ktlister       | Mine layouts         | Mine   | e eksporter     |                |               |
|-----|----------------|-----------------------|---------------|---------------|---------|----------------|----------------------|--------|-----------------|----------------|---------------|
| ۹s  | økebilde       |                       |               |               |         |                |                      |        |                 |                |               |
|     |                |                       |               |               |         |                |                      |        | Layout Standa   | rd             | ← Endre> Ny>  |
| 0   | elg alle i tro | efflisten LEGG I      | PROSPEKTLIST  | E 🗴 Eksporter |         |                | Viser post 1 - 20 av | totalt | 12 566 🔐 🤜      | Side 1 av 629  | ▶> ►I 20 ❤    |
|     | SmartSco       | re 🜲 Overvåker        | Prospektliste | Orgnr         | Statu 💠 | Firmanavn      |                      | ÷      | Juridisk postst | ed Telefonnr 🔶 | Daglig leder  |
|     |                |                       |               | 983700322     | Aktiv   | TREDAL HOTELL  | OG TURISTSENTER AS   |        | SUNNDALSØRA     | 71698700       | TRÆDAL JOSTE  |
|     |                | $\checkmark$          |               | 959159637     | Aktiv   | ANDØY HOTELL   | OG RESTAURANTDRIFT   | AS     | ANDENES         | 22989700       | LEMOINE CECIL |
|     |                | $\checkmark$          |               | 953149117     | Aktiv   | SCANDIC HOTEL  | _S AS                |        | OSLO            | 23155050       | PRESTEGÅRD A  |
|     |                | $\checkmark$          |               | 960658493     | Aktiv   | SIO MAT OG DRI | KKE AS               |        | OSLO            | 22853380       | REFSNES FREDF |
|     |                | Velg alle i trefflist | ten, alle på  | 979760299     | Aktiv   | HEMSEDAL CAF   | EAS                  |        | HEMSEDAL        | 32055410       | KARLSSON THO  |
|     |                | siden eller enkelt    | vis.          | 913212266     | Aktiv   | HAFSUND FERIE  | HYTTER AS            |        | STATHELLE       | 41243709       | HAFSUND INGE  |
|     |                |                       |               | 939077685     | Aktiv   | HUNDERFOSSEN   | N TURISTSENTER AS    |        | FÅBERG          | 61274000       | SLAPØ PER ARN |

### Eksport

Fra trefflisten finner du et eksport icon som gjør at du kan eksportere foretakene i trefflisten. Eksporten har en begrensning på 8 000 foretak pr gang. Dersom du f.eks har 16 000 foretak anbefaler vi å dele opp søket slik at du kan eksportere i to omganger a 8 000.

| Søk  | Selekt                | ering        | Selektering avansert | Prosp   | ektlister    | Mine layouts          | Mine     | eksporter        |               |               |
|------|-----------------------|--------------|----------------------|---------|--------------|-----------------------|----------|------------------|---------------|---------------|
|      | økebilde              |              |                      |         |              |                       |          |                  |               |               |
|      |                       |              |                      |         |              |                       | l        | Layout Standard  | ł             | ✓ Endre> Ny>  |
| □ ve | elg alle i treffliste | EN LEGG I    |                      | er      |              | Viser post 1 - 20 av  | v totalt | 12 566 🗔 🤜       | Side 1 av 629 | ▶> ►I 20 ❤    |
|      | SmartScore 💠          |              |                      | Statu 🜩 |              |                       | \$       | Juridisk postste | c Telefonnr 🗧 | Daglig leder  |
|      |                       |              | 983700322            | Aktiv   | TREDAL HOTE  | LL OG TURISTSENTER AS | 3        | SUNNDALSØRA      | 71698700      | TRÆDAL JOSTE  |
|      |                       | $\checkmark$ | 959159637            | Aktiv   | ANDØY HOTEL  | L OG RESTAURANTDRIFT  | T AS     | ANDENES          | 22989700      | LEMOINE CECIL |
|      |                       | $\checkmark$ | 953149117            | Aktiv   | SCANDIC HOTI | ELS AS                |          | OSLO             | 23155050      | PRESTEGÅRD A  |

Du fyller så ut Beskrivelse og velger layout. Ønsker du å endre layouten trykker du bare på endre. Ønsker du en annen layout trykker du på ny.

| Eksporter treffliste                                                                                                    | Х    |  |  |  |  |  |  |  |
|----------------------------------------------------------------------------------------------------|------|--|--|--|--|--|--|--|
| <b>Antall rader i eksporten: 12566</b><br>NB! Det er kun de 8000 første radene som blir eksportert                                 |      |  |  |  |  |  |  |  |
| Filformat                                                                                                    |      |  |  |  |  |  |  |  |
| • Excel                                                                                                    |      |  |  |  |  |  |  |  |
| $\bigcirc$ Kommaseparert                                                                                                    |      |  |  |  |  |  |  |  |
| Beskrivelse                                                                                                    | ſ    |  |  |  |  |  |  |  |
| Test                                                                                                    |      |  |  |  |  |  |  |  |
| Layout                                                                                                    |      |  |  |  |  |  |  |  |
| Standard V Endre> Ny>                                                                                                    |      |  |  |  |  |  |  |  |
| E-post                                                                                                    |      |  |  |  |  |  |  |  |
| ☑ Send uttrekket på e-post                                                                                                    |      |  |  |  |  |  |  |  |
|                                                                                                    |      |  |  |  |  |  |  |  |
| Vi viser til §15 i Markedsføringslovens<br>begrensninger ved bruk av bla. personlige<br>e-postadresser i markedsføringssammenheng. | BRYT |  |  |  |  |  |  |  |

Du får nå beskjed om at eksporten er igangsatt, og jobben ser du nederst til venstre. Når jobben er fullført legger den seg undre «Mine eksporter». Se neste avsnitt.

### Eksport i Firefox som ikke åpner seg i Excel

Eksport i Firefox kan noen ganger åpne seg i csv fil. Man må gå inn på Control Panel, deretter Region og velge Nummer format. Her må man passe på at man har ; som Liste skilletegn (List Seperator).

Grunnen til at man ikke har dette i utgangspunktet er som regel at man har innstillingene på pc når det gjelder format, satt til noe annet enn Norsk. Dermed er det enkleste å velge Norge under format, da vil bli List skilletegn og CSV filer vil åpnes korrekt i Excel:

|                         | Regi             | on                  |        |       |  |
|-------------------------|------------------|---------------------|--------|-------|--|
| Formats Location Adm    | ninistrative     |                     |        |       |  |
| Format:                 |                  |                     |        |       |  |
| Norwegian, Bokmål       | (Norway)         |                     |        | ~     |  |
| Language preference     | <u>5</u><br>ats  |                     |        |       |  |
| Short date:             | dd.MM.yyyy       |                     |        | ~     |  |
| Long date:              | d. MMMM yyyy     |                     |        | ~     |  |
| Short time:             | HH:mm            |                     |        | ~     |  |
| Long time:              | HH:mm:ss         |                     |        | ~     |  |
| First day of week:      | mandag           |                     |        | ~     |  |
|                         |                  |                     |        |       |  |
| Examples<br>Short date: | 13.02.2014       |                     |        |       |  |
| Long date:              | 13. februar 2014 |                     |        |       |  |
| Short time:             | 22:07            |                     |        |       |  |
| Long time:              | 22:07:40         |                     |        |       |  |
|                         | _                | Additional settings |        |       |  |
|                         |                  | ОК                  | Cancel | Apply |  |

### **Mine eksporter**

Alle dine eksporter legger seg under mine eksporter. Der blir de liggende i 30 dager.

| Søk          | Selektering      | Selektering avansert | Prospektlister | Mine layouts | Mine eksporter |        |
|--------------|------------------|----------------------|----------------|--------------|----------------|--------|
|              |                  |                      |                |              |                |        |
| Eksporth     | nistorikk        |                      |                |              |                |        |
| Eksporter la | agres i 30 dager |                      |                |              |                |        |
| Dato         |                  |                      | В              | eskrivelse   |                | Status |
| 27.feb.2023  | 3 15:53:33       |                      | Те             | est          |                | Excel  |

### **Mine innstillinger**

Her administrerer du dine layouter. Du kan lagre ny, endre default eller slette ønsket liste.

### **Trefflisten – endring oppsett**

Når du står på trefflisten kan du enkelt bestemme selv hvilke elementer du ønsker å se i visningen. Når du står på trefflisten klikker du på «ny» øverst til høyre, det står Layout.

|    |         |                 |               |           |          |                                     | Layout Stand          | lard 🗸 Endre> Ny> |
|----|---------|-----------------|---------------|-----------|----------|-------------------------------------|-----------------------|-------------------|
| Οv | elg all | e i trefflisten | LEGG I PROS   |           | ksporter | Viser post 1 - 20 av totalt 1 671 🔐 | Side 1 av 84 → ► 20 ✓ |                   |
|    | Sr≑:    |                 | Prospektliste |           | Status ≑ |                                     |                       | Juridisk poststed |
|    |         | $\checkmark$    | $\checkmark$  | 976948394 | Aktiv    | VY BUSS AS                          |                       | OSLO              |
|    |         | $\checkmark$    |               | 998638984 | Aktiv    | ONEPARK AS                          |                       | OSLO              |
|    |         |                 | $\checkmark$  | 984054556 | Aktiv    | DSV AIR & SEA AS                    |                       | OSLO              |
|    |         | $\checkmark$    |               | 932184265 | Aktiv    | WESTERN BULK M                      | ANAGEMENT AS          | OSLO              |

### Overvåking

| dun & bradstre | eet   CreditPro | CreditControl Eiendom | Overvåking | Kredittsøk SmartCheck | Andre tjenester ▼      | MIN SIDE | LOGG UT |
|----------------|-----------------|-----------------------|------------|-----------------------|------------------------|----------|---------|
| Dashboard      | Endringsrapport | Totalrapport          | Alarm      | Oppdater portefølje   | Varslingsinnstillinger |          |         |

Du kan velge mellom 6 undermenyer:

**Dashboard:** Her får du grafiske oversikter over porteføljene dine, siste tids positive, nøytrale og negative hendelser, trender og rating-distribusjon av porteføljene dine.

**Endringsrapport:** Her vises endringer for valgt periode. Du velger selv hvilke endringer du ønsker vist i endringsrapporten.

**Totalrapport:** Her vises porteføljen din. Du velger selv hvilke foretak du ønsker vist i rapporten.

**Alarm:** Her vises de endringer som har skjedd for dagen i dag. Utsatt ratingendring, konkurser, negative betalingsanmerkninger og aktuelle hendelser vises her. Nye oppdateringer hver time.

**Oppdater portefølje:** Her kan du legge til nye foretak, slette, samt endre referanse og avdelinger.

**Innstillinger:** Her kan brukerne legge inn sin e-post adresse, og få varsling via e-post når det har vært en endring. Her kan man velge både "Alle endringer" som varsles 1 gang daglig samt "Alarmer" som varsles hver time (08-21). Husk å trykke på knappen "Lagre" når du har gjort endringer.

### Endringsrapport

Når du velger Overvåking fra hovedmenyen kommer du automatisk inn på fanen Endringsrapport og ser endringer som har vært den siste dagen.

| ashboard                                                                 | Endringsrapport        | Totalrapport                  | Alarm | Oppdater portefølj                                                                                                    | e Varsling                                                                                                    | sinnstillinger                                                                                                    |                                                                               |
|--------------------------------------------------------------------------|------------------------|-------------------------------|-------|----------------------------------------------------------------------------------------------------|----------------------------------------------------------------------------------------------------|----------------------------------------------------------------------------------------------------|-------------------------------------------------------------------------------|
| <b>Dato</b> (fra-til) <i>Sis</i><br>27.02.2023                           | t oppdatert 27.02.2023 | <b>Λåned</b><br>Januar 2023 ↔ |       | Velg ende                                                                                                    | <b>ringer</b><br>alle                                                                                                    | ● Vanlige endringer ○                                                                                                    | Alarmendringer                                                                |
| Søkedetalje<br>Org.nr<br>D-U-N-S<br>Foretaknavn<br>Referanse<br>Avdeling | Pr                     | ~                             |       | <ul> <li>Nega</li> <li>Positi</li> <li>Utsat</li> <li>Likvic</li> <li>Konku</li> <li>Betali</li> <li>Pants</li> <li>Revis</li> <li>Revis</li> <li>Styret</li> <li>Hele :</li> <li>Meldt</li> </ul> | tiv ratingendring<br>v ratingendring<br>t ratingendring<br>lert<br>urser<br>ngsanmerkninger<br>ttillelser/Frivillige<br>or fratrådt<br>or fravalgt<br>formann fratrådt<br>styret fratrådt<br>oppløst | Fusjon/Fisjon     Endring styreleder     Endring daglig led     Navneendring     Adresseendring     Nytt regnskap     Oppdatering av no     Kapitalnedsettels     Tvangsoppløsning     Andre endringer | r<br>der<br>oteinformasjon<br>e/-forhøyelse<br>g (ledelse)<br>g (årsregnskap) |

- Du kan selv velge start- og sluttdato i Fra- og Til-feltet. Det er kun mulig å velge maksimum en måned av gangen – hvis du velger fra dato 10.01.2014 kan ikke til-dato gå utover 09.02.2014.
   Ønsker du bare å se endringer for en dag, velger du samme start- og sluttdato. I feltet Måned kan du velge en definert måned som periode.
- 2. Du kan søke etter ett unikt Foretaksnavn, D-U-N-S nr, org.nr eller referanse som ligger i din overvåkingsportefølje. Du kan også spesifisere hvilken avdeling/portefølje du ønsker å søke i.
- 3. Du kan selv velge om du ønsker å se alle endringer som har vært eller om du ønsker å plukke ut noen spesielle hendelser. Huk av alle eller kun de hendelsene du vil se. Hvis du huker av på "Lagre valg" vil valgene du har gjort bli lagret.

Du kan velge følgende forskjellige endringer:

#### **Negativ ratingendring**

Viser alle foretak med en negativ utvikling i ratingen. Altså at ratingen går i følgende pils retning AAA -> AA -> AA -> AN -> INGEN-RAT -> B -> C

#### **Positiv ratingendring**

Viser alle foretak med en positiv utvikling i ratingen. Altså at ratingen går i følgende pils retning AAA <- AA <- AA <- INGEN-RAT <- B <- C

#### **Utsatt ratingendring**

Viser alle foretak med en utvikling i ratingen som gjør at foretaket er utsatt. Dette betyr at ratingen har gått fra AAA, AA, A eller AN til INGEN-RAT, B eller C

#### Konkurser

Viser foretak som er begjært konkurs

#### Betalingsanmerkninger

Viser foretak som har pådratt seg en negativ (NEG) og/eller en offentlig (OFF) betalingsanmerkning. Eksempel: Inakssosak (NEG), åpning av tvangsavvikling (OFF).

#### Pantstillelser/Frivillige

Viser foretak med ny frivillig betalingsanmerkning.

#### **Revisor fratrådt**

Viser foretak der revisor har fratrådt.

#### Styreleder fratrådt

Viser foretak der styreleder har fratrådt.

#### Hele styret fratrådt

Viser foretak der hele styret har fratrådt.

#### Meldt oppløst

Viser foretak der det foreligger planer om å oppløse foretaket.

#### Fusjon

Viser foretak der det foreligger planer om å oppløse foretaket for fusjon med det org.nr som er oppgitt.

#### **Endring styreleder**

Viser foretak der det har kommet inn en ny styreleder.

#### **Endring daglig leder**

Viser foretak der det har kommet inn en ny daglig leder.

#### Adresseendring

Viser foretak med endring i besøks-, post- eller den juridiske adressen. Dvs. endring i adresse, postnr, postboks og/eller kommunenr.

#### Nytt regnskap

Viser foretak der det har blitt registrert nytt regnskap.

#### Kapitalnedsettelse/-forhøyelse

Viser foretak som enten har hatt en positiv eller negativ utvikling i aksjekapitalen.

#### Andre endringer

Viser foretak der det har vært en endring i bransje, ny bransjekode, slettet bransjekode, endring i selskapsform, endring i stedsregister, endring i faxnummer, endring i telefonnummer, ny aktuell hendelse, aktuell hendelse slettet, endring i morselskap.

### Eksempel på endringsrapport

| - Endringsrapport                              |                                                      | Brack                                                                                                    |
|------------------------------------------------|------------------------------------------------------|----------------------------------------------------------------------------------------------------|
| Sorter på:<br>Standard ✔ SORTER                |                                                      | Totalt antall hendelser: <b>30675</b> (viser: 1-100) < <forrige 1="" neste="" v="">&gt;</forrige>                                                                                                    |
| Foretak                                        | Rating                                               | Hendelser                                                                                                    |
| ALEX AS<br>Orgnr:<br>D-U-N-S:<br>Avdeling: Ali | C Gjelder fra: 20-12-20;<br>Limit: 0 TNOK            | Type: Dato:<br>2 Ny negativ betalingsanmerkning 27-02-2023<br>Endring:<br>Inkassosak (reg. 26-01-23), Kilde: KREDITORFORENINGEN SA, Kreditor:<br>MARCONSTRUCTION OF CONTROL OF CONTROL O |
|                                                |                                                      | Slétting av negativ beta, foretak 14-02-2023<br>Endring:<br>Inkassosak (reg. 17-01-20), Kilde: ROPO CAPITAL NORWAY AS,<br>Kreditor:                                                                                                    |
| ALFA AS<br>Orgnr:<br>D-U-N-S:<br>Avdeling: Ali | C M AA<br>Gjelder fra: 17-10-20;<br>Limit: 1000 TNOK | Type: Dato:<br>Sletting av negativ beta, foretak 08-02-2023<br>Endring:<br>Inkassosak (reg. 16-11-22), Kilde: LOWELL NORGE AS, Kreditor:                                                                                                    |

Du har mulighet til å **Eksportere** endringene til Excel.

## Totalrapport

| Dashboard                        | Endringsrapport | Totalrapport          | Alarm           | Oppdater | portefølje       | Varslingsin      | nstillinger |              |           |
|----------------------------------|-----------------|-----------------------|-----------------|----------|------------------|------------------|-------------|--------------|-----------|
|                                  |                 |                       |                 |          |                  |                  |             |              |           |
| - Søk                            |                 |                       |                 |          |                  |                  |             |              |           |
| Org.nr<br>D-U-N-S<br>Foretaknavn |                 | Referanse<br>Avdeling | Alle avdelinger |          | ~                |                  |             |              |           |
| <u>Tøm skjema</u>                |                 |                       |                 |          |                  |                  |             |              | SØK       |
| - Totalrapport                   |                 |                       |                 |          |                  |                  |             |              |           |
| Sorter på:                       | SORTER          |                       |                 |          |                  |                  |             |              | x Excel   |
|                                  |                 |                       |                 |          | Totalt antall tr | eff: 35351 (vise | r: 1-100)   | << forrige 1 | ✓ neste>> |
| Navn                             |                 | Org.nr                | D-U-N-S         | Rating   | Ratingdato       | Regnskapsdato    | Referanse   | Avdeling     | S         |
| Q.                               |                 |                       | 195 701000000   | AAA      | 10-08-2022       | 31-12-2021       |             | Opport       | C 🖬       |
| ۹                                | AS              | _                     |                 | AAA      | 10-08-2022       | 31-12-2021       |             | Kenneth      | c 🗴       |
| Q. 200                           | AS              | <u></u>               |                 | AAA      | 10-08-2022       | 31-12-2021       |             | Tina         | c 💼       |

- 1. Du kan søke etter ett unikt Foretaksnavn, D-U-N-S nr, org.nr eller referanse som ligger i din overvåkingsportefølje. Du kan også spesifisere hvilken avdeling/portefølje du ønsker å søke i.
- 2. Ved hjelp av **Sorter**, velger du hvordan du ønsker totallisten sortert. Du kan sortere stigende eller synkende på: Firmanavn, Org. nr eller Rating.
- 3. Du har mulighet til å **Eksportere** totallisten til Excel.
- 4. Eksempel på totalrapport

### Alarm

| Dashboard                               | Endringsrapport                 | Totalrapport | Alarm Oppdo                                          | ater portefølje                                       | Varslingsinnstillinger                              |                                 |
|-----------------------------------------|---------------------------------|--------------|------------------------------------------------------|-------------------------------------------------------|-----------------------------------------------------|---------------------------------|
| Alarmrapport (06.0<br>Antall treff: 657 | 3.2023)                         |              |                                                      |                                                       |                                                     | Excel                           |
| Foretak                                 |                                 |              | Rating                                               | Hendelser                                             | Velg avdeling:                                      | Alle avdelinger V               |
| Orgnr:<br>D-U-N-S:                      | Referanse: Ali<br>Avdeling: Ali | C 🖥          | AA<br>Gjelder fra: 14-11-2022<br>Limit: 8900 TNOK    | Type:<br>Ny negativ bet<br>Endring:<br>Inkassosak (re | alingsanmerkning<br>2g. 27-01-23), Kreditor: —— AS, | Dato:<br>06-03-2023<br>2392 NOK |
| AS<br>Orgnr:<br>D-U-N-S:                | Referanse: ali<br>Avdeling: Ali | C 💼          | <b>C</b><br>Gjelder fra: 27-01-2023<br>Límit: 0 TNOK | Type:<br>Ny negativ bet<br>Endring:<br>Inkassosak (re | alingsanmerkning<br>2g. 30-01-23), Kreditor: 🕶 Lame | Dato:<br>06-03-2023             |

Alarm varsles daglig hver time mellom 08-20. Husk å registrere dette under "Innstillinger" Det varsles om alarmer på følgende elementer:

#### **Utsatt ratingendring**

Foretak med en utvikling i ratingen som gjør at foretaket er utsatt. Dette betyr at ratingen har gått fra AAA, AA, A eller AN til INGEN-RAT, B eller C

#### Konkurser

Foretak som er begjært konkurs

#### Negativ betalingsanmerkninger

Foretak som har pådratt seg en negativ betalingsanmerkning.

#### **Aktuell hendelse**

Foretak med ny aktuell hendelse. Dette kan være:

- o Garantier fra morselskapet
- o Økonomiske problemer
- Betalingsstopp
- o Konkurs
- Hovedforetak slettet
- o Avviklet driften
- o Feil/Mangler i siste regnskap
- o Tilført ny kapital
- Særskilte hendelser registrert

# Oppdater portefølje

| Dashboard         | Endringsrapport | Totalrapport | Alarm | Oppdater portefy | ølje Varslingsinnstillinger                                                                                                    |
|-------------------|-----------------|--------------|-------|------------------|----------------------------------------------------------------------------------------------------|
|                   |                 |              |       |                  |                                                                                                    |
| - Søk             |                 |              |       |                  |                                                                                                    |
| Orgnr:            | D-U             | J-N-S:       |       | 0                | vervåking av Enkeltpersonforetak                                                                                                    |
| Navn:             |                 |              |       | De<br>en         | et vil fra 01.07.2022 ikke lenger være mulig å melde inn<br>keltpersonforetak (ENK) til overvåking, uavhengig om de er<br>nistrert i Fnhetsrenisteret eller Foretaksrengisteret I øsningen vil |
| Adresse:          |                 |              |       | au               | tomatisk gi deg beskjed om at dette ikke er mulig.                                                                                                    |
| Postnr:           | Pos             | tsted:       |       | De<br>kru<br>en  | nne endringen kommer som en konsekvens av ny<br>edittopplysningslov som innebærer at samtlige<br>keltpersonforetak skal regnes som privatpersoner i<br>edittopplysningssammenbang              |
| Telefon:          |                 |              |       |                  | carropp.joiningcountrienteng.                                                                                                    |
| <u>Tøm skjema</u> |                 |              |       |                  | SØK                                                                                                    |

Søk etter et bestemt foretak som du ønsker å legge inn i overvåkingsporteføljen. Du kan søke på: Organisasjonsnummer, D-U-N-S, Foretaksnavn, Adresse, Postnr eller Telefonnr. Trykk på "Søk"-knappen. Hvis søket ditt gir flere treff får du opp en treffliste, hvor du kan velge det aktuelle selskapet.

Se eksempel under.

### Eksempel på treffliste:

| • Treffliste               |           |           |          |        |           |          |
|----------------------------|-----------|-----------|----------|--------|-----------|----------|
| Antall treff: <b>3</b>     |           |           |          |        |           | $\frown$ |
| Navn                       | Org.nr    | D-U-N-S   | Poststed | Status | Overvåkes |          |
| BISNODE D&B NORWAY AS      | 833594192 | 515079556 | OSLO     | Aktivt | ۲         | VELG     |
| DUN & BRADSTREET NORWAY AS | 875377272 | 345551186 | OSLO     | Aktivt |           | VELG     |
| DUN & BRADSTREET NORWAY AS | 975374939 | 562052746 | OSLO     | Aktivt | ۲         | VELG     |

I kolonnen "Overvåkes" vises et ikon av et øye for å vise at foretaket allerede overvåkes. Trykk på "Velg"-knappen på foretak du ønsker å legge til overvåk.

Eksempel etter det aktuelle foretaket er valgt:

| Dashboard                        | Endringsrapport           | Totalrapport        | Alarm | Oppdater portefølje                 | Varslingsinnstillinger                            |     |
|----------------------------------|---------------------------|---------------------|-------|-------------------------------------|---------------------------------------------------|-----|
|                                  |                           |                     |       |                                     |                                                   |     |
| ▶ Søk                            |                           |                     |       |                                     |                                                   |     |
| ▶ Treffliste                     |                           |                     |       |                                     |                                                   |     |
| 1)                               |                           |                     |       |                                     |                                                   |     |
| <ul> <li>Oppdater por</li> </ul> | tefølje                   |                     |       |                                     | 3)                                                |     |
| Gjeldende foretak:               |                           |                     |       | DUN & BRADSTRE<br>Eksisterende oppf | ET NORWAY AS (975374939)<br>øringer i porteføljen |     |
| DUN & BRADSTR<br>Orgnr: 9753     | EET NORWAY AS<br>74939    |                     |       | Referanse                           | Avdeling                                          |     |
| D-Ŭ-N-S: 5620                    | 52746                     |                     |       | lena                                | Lena                                              | c 🖬 |
| Registrer ny oppfø               | ring                      |                     |       |                                     | Trude                                             | ះ 💼 |
| Referanse                        | Avdeling<br>Velg avdeling | LEGG TIL OVERVÅKING | G     | JA test                             | Trude:                                            | ះ 💼 |
|                                  |                           |                     |       |                                     | Tina                                              | c 🖬 |

- 1. Her ser du hvilket foretak det gjelder
- 2. Her kan du velge å legge inn en referanse på kunden. Du må også velge en avdeling/portefølje den skal ligge inn under.
- 3. Hvis det gjeldende foretaket allerede ligger inne i en avdeling/portefølje vil dette framkomme. Du kan se hvilken referanse det allerede ligger inne med, samt hvilken avdeling/portefølje. Her kan du også foreta endringer samt slettinger.

### Varslingsinnstillinger

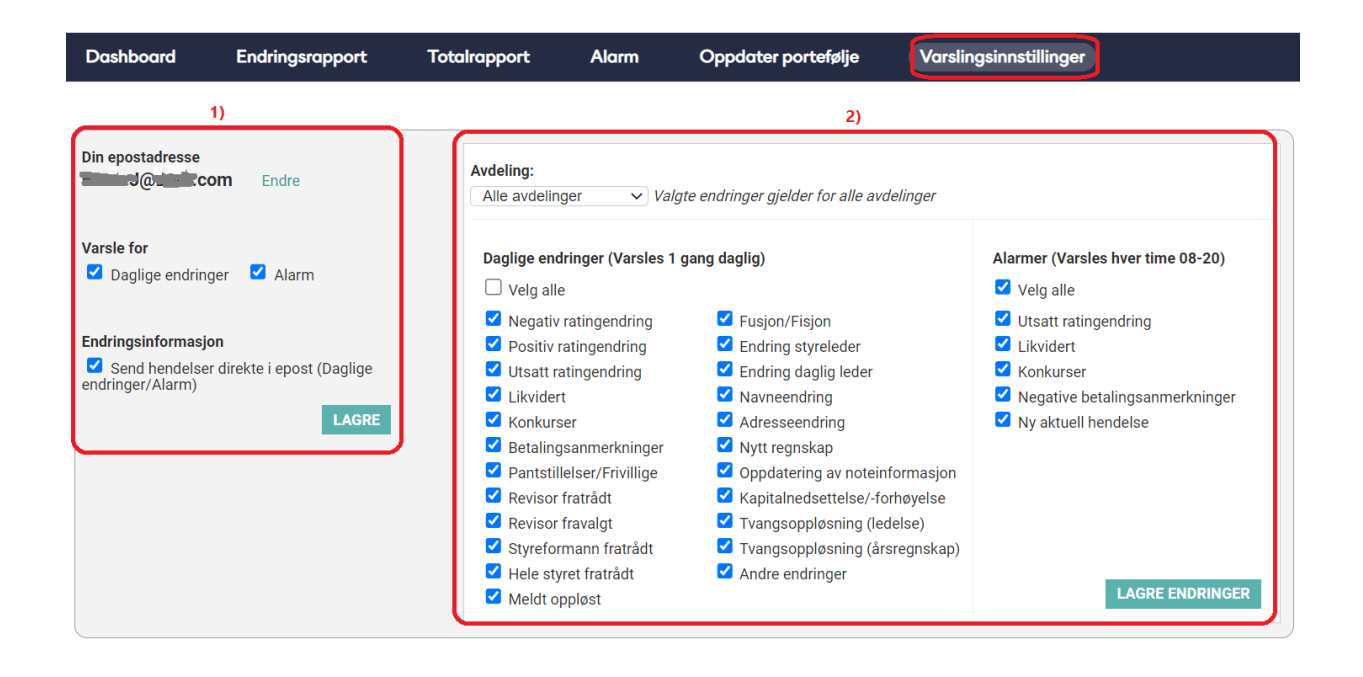

Hver enkelt bruker kan registrere sin e-postadresse og motta endringsmeldinger. Husk alltid å avslutte med å lagre.

 Hvis du ønsker og bli varslet om endringer legg inn din e-postadresse og huk av for Varsle for: Daglige endringer og/eller Alarmendringer – du vil da motta e-post om at det har vært endringer (men ikke hva endringene gjelder)

Hvis du ønsker tilsendt på e-post hva endringen gjelder huker du av for "Send henvendelser direkte i e-post.

Trykk deretter på "Lagre"

2. Her velger du hvilken avdeling/portefølje og hvilke endringer du ønsker å motta endringsmeldinger på. Husk og trykk på "Lagre endringer". Du kan velge å motta ulike endringer på ulike avdelinger/porteføljer.

Du kan spesifisere ulike elementer på ulike avdelinger.

Under følger oversikt over mulige endringer du kan få tilsendt på e-post:

#### Daglige endringer (som varsles 1 gang daglig):

#### **Negativ ratingendring**

Varsler alle foretak med en negativ utvikling i ratingen. Altså at ratingen går i følgende pils retning AAA -> AA -> A -> AN -> INGEN-RAT -> B -> C

#### **Positiv ratingendring**

Varsler alle foretak med en positiv utvikling i ratingen. Altså at ratingen går i følgende pils retning AAA <- AA <- A <- INGEN-RAT <- B <- C

#### **Utsatt ratingendring**

Varsler alle foretak med en utvikling i ratingen som gjør at foretaket er utsatt. Dette betyr at ratingen har gått fra AAA, AA, A eller AN til INGEN-RAT, B eller C

#### Konkurser

Varsler foretak som er begjært konkurs

#### Betalingsanmerkninger

Varsler foretak som har pådratt seg en negativ (NEG) og/eller en offentlig (OFF) betalingsanmerkning. Eksempel: Inakssosak (NEG), åpning av tvangsavvikling (OFF).

#### Pantstillelser/Frivillige

Varsler foretak med ny frivillig betalingsanmerkning.

#### **Revisor fratrådt**

Varsler foretak der revisor har fratrådt.

#### Styreleder fratrådt

Varsler foretak der styreleder har fratrådt.

#### Hele styret fratrådt

Varsler foretak der hele styret har fratrådt.

#### Meldt oppløst

Varsler foretak der det foreligger planer om å oppløse foretaket.

#### Fusjon

Varsler foretak der det foreligger planer om å oppløse foretaket for fusjon med det org.nr som er oppgitt.

#### **Endring styreleder**

Varsler foretak der det har kommet inn en ny styreleder.

#### Endring daglig leder

Varsler foretak der det har kommet inn en ny daglig leder.

#### Adresseendring

Varsler foretak med endring i besøks-, post- eller den juridiske adressen. Dvs. endring i adresse, postnr, postboks og/eller kommunenr.

#### Nytt regnskap

Varsler foretak der det har blitt registrert nytt regnskap.

#### Kapitalnedsettelse/-forhøyelse

Varsler foretak som enten har hatt en positiv eller negativ utvikling i aksjekapitalen.

#### Andre endringer

Varsler foretak der det har vært en endring i bransje, ny bransjekode, slettet bransjekode, endring i selskapsform, endring i stedsregister, endring i faksnummer, endring i telefonnummer, ny aktuell hendelse, aktuell hendelse slettet, endring i morselskap.

#### Alarmer (som varsles hver time 08-20):

#### **Utsatt ratingendring**

Foretak med en utvikling i ratingen som gjør at foretaket er utsatt. Dette betyr at ratingen har gått fra AAA, AA, A eller AN til INGEN-RAT, B eller C

#### Konkurser

Foretak som er begjært konkurs

#### Negativ betalingsanmerkninger

Foretak som har pådratt seg en negativ betalingsanmerkning.

#### Aktuell hendelse

Foretak med ny aktuell hendelse. Dette kan være:

- o Garantier fra morselskapet
- o Økonomiske problemer
- Betalingsstopp
- o Konkurs
- Hovedforetak slettet
- Avviklet driften
- o Feil/Mangler i siste regnskap
- o Tilført ny kapital
- Særskilte hendelser registrert